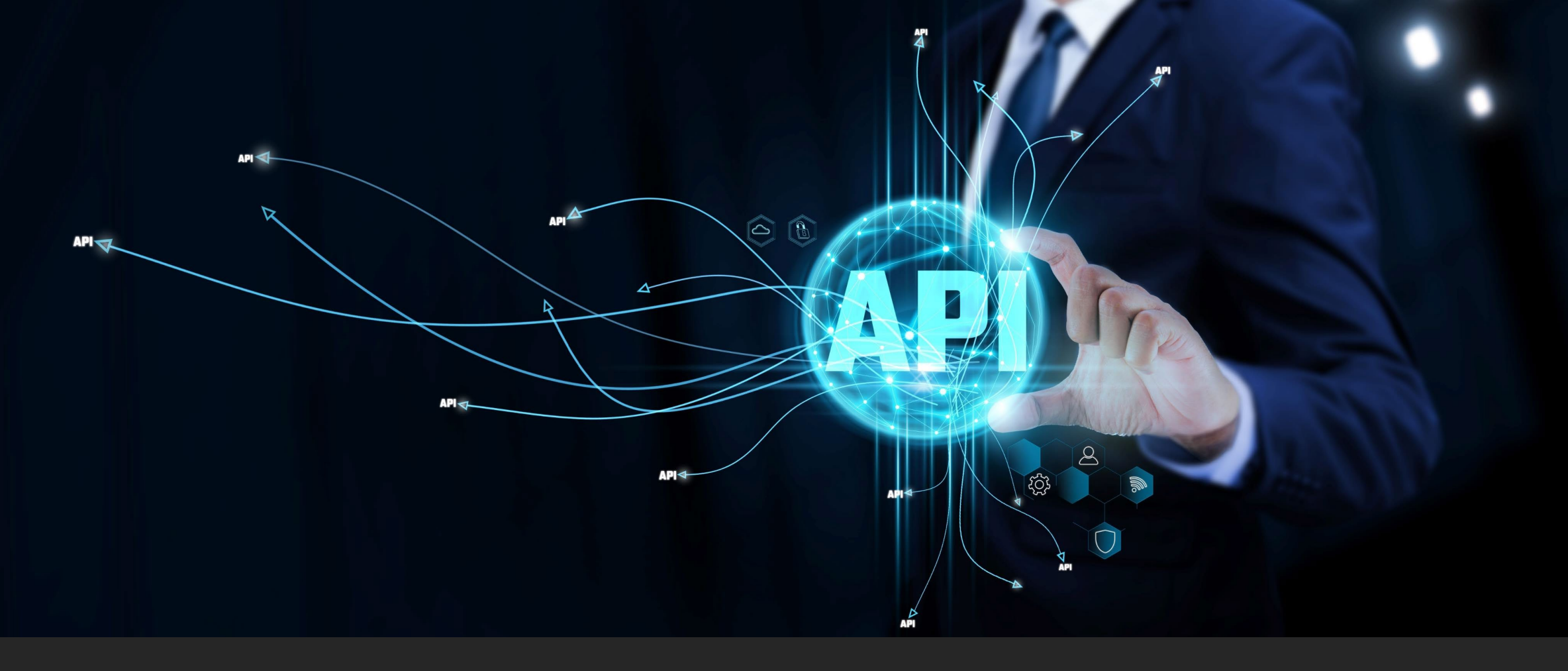

### Querying NCREIF Property Database Joint Research and Performance Measurement Committee Presentation April 9, 2025 Jeff Fisher

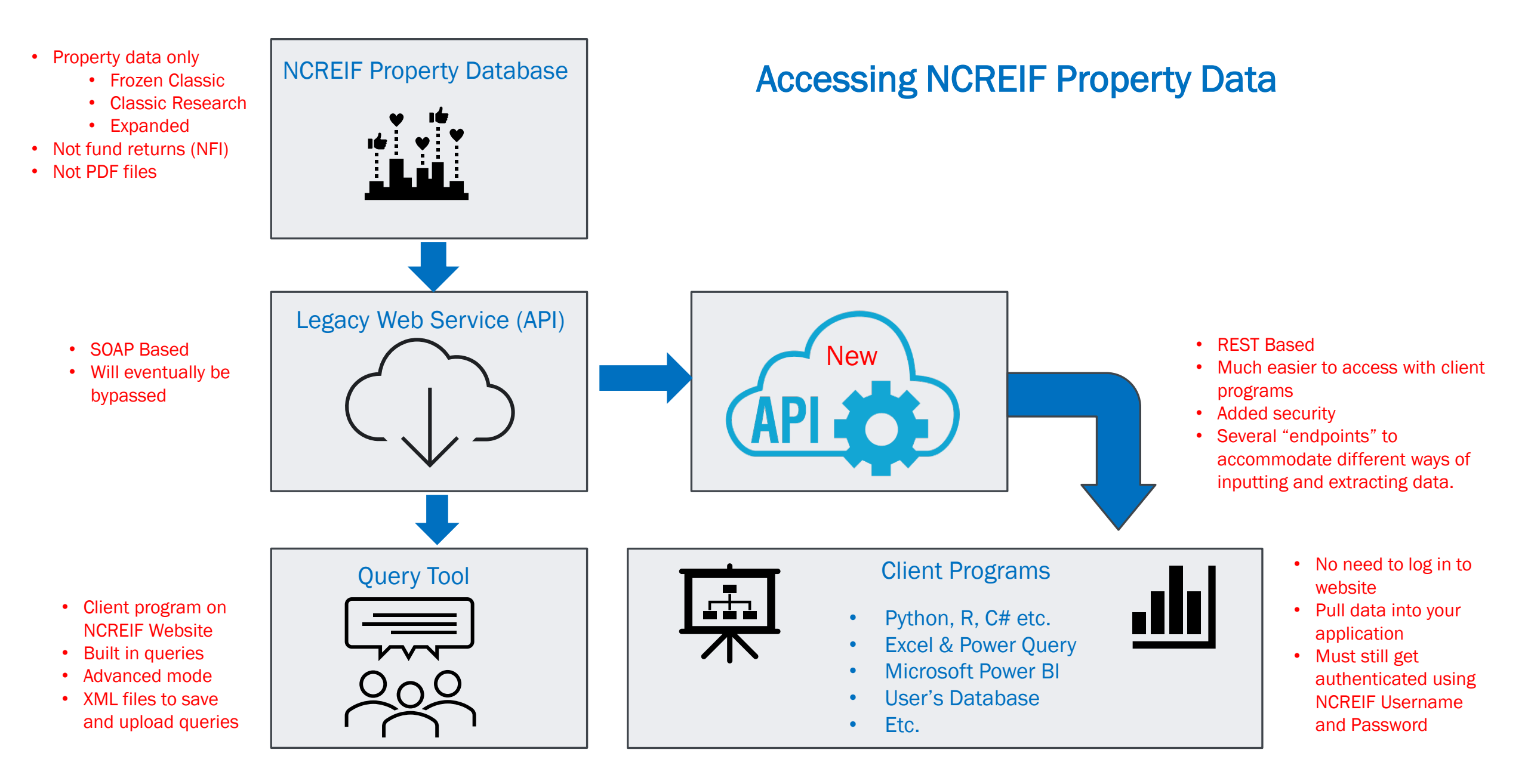

## Building a Data Warehouse?

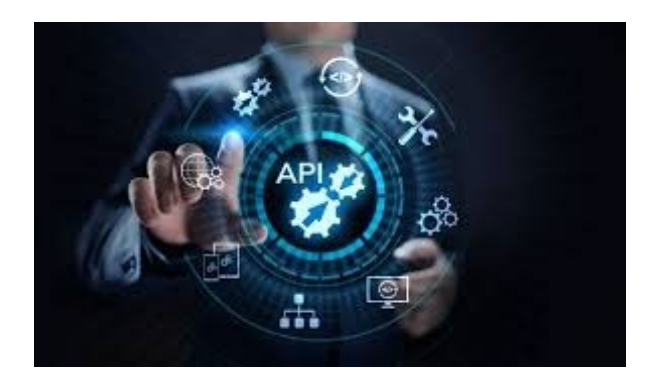

Like the Query Tool, you must define the filter criteria (where parameter) **before** requesting data.

The data still must be aggregated to meet the masking criteria.

Therefore, it needs any appropriate filter criteria<u>before</u> it is aggregated and downloaded. E.g., should the partial sale quarter be included or not for a property?

Recommended steps:

- 1. Decide what data you want and the appropriate filter criteria.
- 2. Download into your application or data warehouse.

Downloading all data and then querying from your data warehouse is not likely to work.

## Query Parameters (AKA "Payload")

p\_SelectQuery - e.g., Sum (NOI) / Sum (Denom) as 'IncomeReturn'\*

p\_WhereClause - e.g., [NPI\_Plus] = 1 AND [PropertyType] = 'Office'

p\_GroupbyClause – e.g., [YYYYQ],[CBSAorDiv] (Default is YYYYQ if left out. Do not put in Select if in Groupby)

p\_DataTypeId – e.g., 1 for Classic Research Database; 2 for Classic Research; 3 for Expanded NPI Database

**p\_QueryData** – e.g., 0 for all managers (default if left out); 1 for "My Manager"; 2 for "All but My Manager" Optional:

**KPI** – e.g., "CapRates" or "PercentLease". Optional. Automatically uses correct Select and Where parameters like the query tool. Other KPIs currently available are "NPIClassic" and "NPIExpanded" with more to come.

\*Avoid double quotes, e.g., as "IncomeReturn". Also avoid spaces such as 'Income Return' or you will get 'Income%20Return' back from the API.

### Classic or Expanded; Frozen or Not!

Pronerties selected

Database

| Batabaoo                                                                                    | Ποροιτίο                  | 00100000 |                  |                                |  |  |  |  |  |  |  |  |
|---------------------------------------------------------------------------------------------|---------------------------|----------|------------------|--------------------------------|--|--|--|--|--|--|--|--|
| Parameter                                                                                   | Fields in Where Parameter |          |                  |                                |  |  |  |  |  |  |  |  |
| DataTypeID                                                                                  | NPI NPI_Plus              |          | Result           | PropertyType Field Names       |  |  |  |  |  |  |  |  |
| 1                                                                                           | 1                         |          | Classic Research | A, I, O, R, etc.               |  |  |  |  |  |  |  |  |
| 2                                                                                           | 1                         |          | Classic Frozen   | A, I, O, R, etc.               |  |  |  |  |  |  |  |  |
| 3                                                                                           | 1                         |          | Classic Research | Residential, Industrial, etc.* |  |  |  |  |  |  |  |  |
| 3                                                                                           |                           | 1        | Expanded         | Residential, Industrial, etc.* |  |  |  |  |  |  |  |  |
| *Old names available in PropertyType_Old and PropertySubType_Old fields with DataTypeID = 3 |                           |          |                  |                                |  |  |  |  |  |  |  |  |

- Property subtype names are also different between the different databases.
- The old property type names are available in the expanded database if needed.

Endpoints

(Different URLs depending on how you want to request the data and get the results.)

- Execute Query from JSON Parameters and Return XML Object
- Execute Query from XML String and Return XML Object
- Execute Query from JSON Parameters and Return JSON Object
- > Execute Query from JSON Parameters and Return an Excel Spreadsheet
- Execute Query from XML String and Return JSON Object
- Execute Query from Uploaded XML File (Compatible with Query Tool) and Return JSON Object

### Sample Endpoint

URL: https://qt-api.ncreif.org/QT/ExecuteQuery

#### Sample Request: "p\_DataTypeId";1, "p\_SelectQuery": "Sum(NOI) / Sum(Denom) as 'Income Return', Count(Denom) as 'Props' etc. ", "p\_WhereClause": "NPI\_Plus = 1", "p GroupbyClause": "Period, YYYYQ, Year, Quarter", "kpi"; "", "p\_QueryData": 0 Sample Response <NewDataSet> <Result1> <Period>2</Period> <YYYYQ>19781</YYYYQ> <Year>1978</Year> <Quarter>1</Quarter> <IncomeReturn>0.0218</IncomeReturn> <CapitalReturn>0.0073</CapitalReturn> <TotalReturn>0.029</TotalReturn> <Props>233</Props> </Result1> •••

</NewDataSet>

Parameters encapsulated in a JSON object.

XML file that many programs recognize, e.g., it can be imported into Excel as a table.

# Query Throttle

6:00 am to 6 pm Central Time

Other times

8 queries per minute

30 queries per minute

## Batch Query Example Using Power Query OR VBA in Excel

|     | А   | В      | С                       | D                                                                                                    | E                                             | F              | G                 | Н             | I     |
|-----|-----|--------|-------------------------|----------------------------------------------------------------------------------------------------|-----------------------------------------------|----------------|-------------------|---------------|-------|
| 1   |     |        |                         | Query Parameters Table                                                                                                    |                                               |                |                   |               |       |
| 2   |     |        | QueryName 📃 💌           | p_SelectQuery                                                                                                    | p_WhereClause 📃 💌                             | p_DataTypeId 💌 | p_GroupbyClause 💌 | p_QueryData 🔽 | KPI 💌 |
| 3   |     |        | ClassicNPI              | SUM(NOI) AS NOI, SUM(CapEx) AS CapEx, SUM(MV) AS MV,<br>SUM(MVLag1) AS MVLag1, SUM(PSales) AS PSales, SUM(Denom) AS<br>Denom, SUM(NOI) / SUM(Denom) AS 'Income_Return', (SUM(MV) -<br>SUM(MVLag1) - SUM(CapEx) + SUM(PSALES)) / SUM(Denom) AS<br>'Capital_Return', (SUM(NOI) + SUM(MV) - SUM(MVLag1) -      | NPI=1                                         | 3              | Year, YYYYQ       | C             | )     |
| 4   |     |        | ExpandedNPI             | SUM(MVLag1) AS MVLag1, SUM(PSales) AS PSales, SUM(Denom) AS<br>Denom, SUM(NOI) / SUM(Denom) AS 'Income_Return', (SUM(MV) -<br>SUM(MVLag1) - SUM(CapEx) + SUM(PSALES)) / SUM(Denom) AS<br>'Capital_Return', (SUM(NOI) + SUM(MV) - SUM(MVLag1) -<br>SUM(CapEx) + SUM(PSALES)) / SUM(Denom) AS 'Total_Return', | NPI_Plus=1                                    | 3              | Year, YYYYQ       | C             | )     |
| 5   |     |        | ODCE_Props              | SUM(NOI) AS NOI, SUM(CapEx) AS CapEx, SUM(MV) AS MV,<br>SUM(MVLag1) AS MVLag1, SUM(PSales) AS PSales, SUM(Denom) AS<br>Denom, SUM(NOI) / SUM(Denom) AS 'Income_Return', (SUM(MV) -<br>SUM(MVLag1) - SUM(CapEx) + SUM(PSALES)) / SUM(Denom) AS                                                               | -<br>NPI_Plus=1 AND<br>FundType = 'D'         | 3              | Year, YYYYQ       | C             | )     |
| 6   |     |        | Percent Leased          | Avg(PercentLeased) AS Occupancy, Count(PercentLeased) AS Props                                                                                                    | PercentLeased is not<br>Null and NPI Plus = 1 | 3              | Year, YYYYQ       | C             | )     |
| 7   |     |        | Cap_Rates               | Count(AppCapRate) AS CountOfAppCapRate, Avg(AppCapRate) AS                                                                                                    | NPI_Plus = 1                                  | 3              | Year, YYYYQ       | C             | )     |
|     |     |        |                         |                                                                                                    | NPI_Plus = 1 AND                              |                |                   |               |       |
|     | <   | >      | QueryParamete           | rs Classic NPI Expanded NPI ODCE Props Percent L                                                                                                    | eased Appraisal Ca                            | ap Rates 🚥 🕂   |                   | _             | _     |
| Rea | adv | Se Acc | essibility: Investigate |                                                                                                    |                                               |                |                   |               |       |

| 🗴 AutoSave 🔵 Off) 📙 🥍 🗸 🤍 🤜 API Client - Trends.xlsx • Saved to this PC 🗸                    |                           |                 |                |           |                      |                |                                             |                              |           | O Search                            |                                   |                                 |                   |
|----------------------------------------------------------------------------------------------|---------------------------|-----------------|----------------|-----------|----------------------|----------------|---------------------------------------------|------------------------------|-----------|-------------------------------------|-----------------------------------|---------------------------------|-------------------|
| File Home Insert Page Layout Formulas Data Review View Help Nitro PDF Pro Table Design Query |                           |                 |                |           |                      |                |                                             |                              |           |                                     |                                   |                                 |                   |
|                                                                                              | Cut<br>Paste<br>✓ ✓ Forma | Ƴ<br>at Painter | Calibri<br>B I | ->[11<br> | 1 → A^ A<br><u> </u> |                | <b>≡</b> ≫ ~<br>≡ <del>•</del> Ξ <b>•</b> Ξ | 받 Wrap Text<br>털 Merge & Cer | iter ~    | General<br>\$ ~ % <b>9</b> 500 →000 | Conditional Fo<br>Formatting ~ Ta | rmat as Cell<br>able × Styles × | Insert Delete For |
|                                                                                              | Clipboard                 | ٦               |                | Font      |                      | L <sub>I</sub> | Alignm                                      | ent                          | Гэ        | Number                              | Styl                              | es                              | Cells             |
| DS                                                                                           | • v                       | I X V           | $f_x \sim 25$  | 5295067   |                      |                |                                             |                              |           |                                     |                                   |                                 |                   |
|                                                                                              |                           |                 |                |           |                      |                |                                             |                              |           |                                     |                                   |                                 |                   |
|                                                                                              | A                         | В               | С              | D         | E                    | F              | G                                           | Н                            |           | J                                   | К                                 | L                               | M                 |
| 1                                                                                            | QueryName                 | Year Year       |                |           | CapEx 🔽              | MV V           | MVLag1                                      | PSales 💌                     | Denom     | Income_Return                       | Capital_Return                    | Total_Return                    | Prop_Count        |
| 2                                                                                            | ClassicNPI                | 1978            | 19/81          | 12460361  | 1045924              | 580990824      | 5/5/92295                                   | 0                            | 5/2161803 | .3 0.021///688                      | 0.00/25//46                       | 0.029035434                     | 233               |
| 3                                                                                            | ClassicNPI                | 1978            | 19782          | 14211574  | 3512157              | 618339141      | 679902205                                   | 0                            | 607010900 | .8 0.022321411                      | 0.00832887                        | 0.030650282                     | 259               |
| 4                                                                                            | ClassicNPI                | 1970            | 19765          | 14311374  | 2744102              | 720096519      | 700/25021                                   | 0                            | 60706502  | 0.021212595                         | 0.012752498                       | 0.053945091                     | 203               |
| 6                                                                                            | ClassicNPI                | 1970            | 19791          | 16853367  | 2865251              | 817048986      | 800677850                                   | 0                            | 796492686 | 5 0.020412043                       | 0.036450103                       | 0.038116172                     | 309               |
| 7                                                                                            | ClassicNPI                | 1979            | 19792          | 20769432  | 1935049              | 933456479      | 913108775                                   | 0                            | 907153155 | .5 0.022895177                      | 0.020297185                       | 0.043192361                     | 331               |
| 8                                                                                            | ClassicNPI                | 1979            | 19793          | 21710589  | 3759226              | 1070684326     | 1040414815                                  | 956820                       | 103457915 | 0.020984947                         | 0.026549061                       | 0.047534008                     | 356               |
| 9                                                                                            | ClassicNPI                | 1979            | 19794          | 25295067  | 8943206              | 1231133627     | 1176664071                                  | 1676393                      | 117186578 | 0.021585294                         | 0.040279991                       | 0.061865284                     | 370               |
| 10                                                                                           | ClassicNPI                | 1980            | 19801          | 28406387  | 4335061              | 1430115931     | 1378295675                                  | 0                            | 137099441 | 0.02071955                          | 0.034635586                       | 0.055355136                     | 405               |
| 11                                                                                           | ClassicNPI                | 1980            | 19802          | 32426249  | 7085424              | 1582310228     | 1570794466                                  | 0                            | 156352842 | 0.020739149                         | 0.002833551                       | 0.0235727                       | 428               |
| 12                                                                                           | ClassicNIDI               | 1980            | 19803          | 34872795  | 9615441              | 1775851147     | 1735900359                                  | 247327                       | 172896015 | 0.020169808                         | 0.017688478                       | 0.037858287                     | 465               |
|                                                                                              | Classiciari               |                 |                |           |                      |                |                                             |                              |           |                                     |                                   |                                 |                   |
| 13                                                                                           | ClassicNPI                | 1980            | 19804          | 37664990  | 8149203              | 1976014374     | 1904991793                                  | 286173                       | 189636831 | 0.019861643                         | 0.03330553                        | 0.053167172                     | 493               |

|        | А | В | С                           | D                                                                                                    |                                                                                                    |
|--------|---|---|-----------------------------|----------------------------------------------------------------------------------------------------|----------------------------------------------------------------------------------------------------|
| 1      |   |   |                             | Query Parameters Table                                                                                                    | Queries & Connections $\checkmark$ X                                                                                 |
| 2      |   |   | QueryName                   | p_SelectQuery                                                                                                    | Queries Connections                                                                                                  |
| 3      |   |   | ClassicNPI                  | SUM(NOI) AS NOI, SUM(CapEx) AS CapEx, SUM(MV) AS MV, SUM(MVLag1) AS MVI<br>PSales, SUM(Denom) AS Denom, SUM(NOI) / SUM(Denom) AS 'Income_Return', (S<br>SUM(CapEx) + SUM(PSALES)) / SUM(Denom) AS 'Capital_Return', (SUM(NOI) + SUI<br>SUM(CapEx) + SUM(PSALES)) / SUM(Denom) AS 'Total_Return', COUNT(MV) AS 'Pr | 17 queries<br>Classic NPI<br>188 rows loaded.<br>Expanded NPI                                                        |
| 4      |   |   | ExpandedNPI                 | SUM(NOI) AS NOI, SUM(CapEx) AS CapEx, SUM(MV) AS MV, SUM(MVLag1) AS MVI<br>PSales, SUM(Denom) AS Denom, SUM(NOI) / SUM(Denom) AS 'Income_Return', (S<br>SUM(CapEx) + SUM(PSALES)) / SUM(Denom) AS 'Capital_Return', (SUM(NOI) + SUI<br>SUM(CapEx) + SUM(PSALES)) / SUM(Denom) AS 'Total_Return', COUNT(MV) AS 'Pr | 188 rows loaded.                                                                                                    |
| 5      |   |   | ODCE_Props                  | SUM(NOI) AS NOI, SUM(CapEx) AS CapEx, SUM(MV) AS MV, SUM(MVLag1) AS MVI<br>PSales, SUM(Denom) AS Denom, SUM(NOI) / SUM(Denom) AS 'Income_Return', (S<br>SUM(CapEx) + SUM(PSALES)) / SUM(Denom) AS 'Capital_Return', (SUM(NOI) + SUI<br>SUM(CapEx) + SUM(PSALES)) / SUM(Denom) AS 'Total_Return', COUNT(MV) AS 'Pr | <ul> <li>Percent Leased</li> <li>167 rows loaded.</li> <li>Appraisal Cap Rates</li> <li>188 rows loaded</li> </ul>   |
| 6<br>7 |   |   | Percent_Leased<br>Cap_Rates | Avg(PercentLeased) AS Occupancy, Count(PercentLeased) AS Props<br>Count(AppCapRate) AS CountOfAppCapRate, Avg(AppCapRate) AS CapRate                                                                                                    | <ul> <li>NOI Growth</li> <li>187 rows loaded.</li> </ul>                                                             |
| 8      |   |   | NOI_Growth                  | Sum(NOI) AS NOI, Sum(NOILag1) AS NOILag1, Sum(NOI) / Sum(NOILag1) - 1 as 'N(<br>'Prop_Count'                                                                                                    | <ul> <li>Leveraged Returns</li> <li>168 rows loaded.</li> <li>MVI Value Weighted</li> <li>188 rows loaded</li> </ul> |

#### Adding Usage or Clusters to GroupbyClause

|   |                             | Query                 | Parame                     | ters Ta                | ble                                          |                             |                                       |                |                                        |                               |                |                                        |                                                            |         |         |          |          |
|---|-----------------------------|-----------------------|----------------------------|------------------------|----------------------------------------------|-----------------------------|---------------------------------------|----------------|----------------------------------------|-------------------------------|----------------|----------------------------------------|------------------------------------------------------------|---------|---------|----------|----------|
|   | QueryName                   | p_SelectQ             | uery                       |                        |                                              |                             |                                       |                | 🔽 p_Wher                               | reClaus 💌                     | p_DataTypeId 💌 | p_Group                                | byClause 💌                                                 | p_Query | Data 💌  | KPI 🗾 💌  |          |
|   | Retail Usage                | SUM(CapE<br>Denom, Ci | Ex) AS CapEx<br>OUNT(MV) A | , SUM(MV<br>AS 'Prop_C | ) AS MV, SUM(MVLag1<br>ount' , AVG(PercentLe | ) AS MVLag<br>ased) as Per  | 1, SUM(PSales) AS PSale<br>centLeased | es, SUM(Denom) | NPI_Plu:<br>) AS [Propert<br>='Retail' | s=1 AND<br>tyType]            | 3              | [Period],[`<br>ar],[Quart              | YYYYQ],[Ye<br>ter],[ <mark>Usage</mark> ]                  |         | 0       |          |          |
|   | Residential Clusters        | SUM(CapE<br>Denom, C  | Ex) AS CapEx<br>OUNT(MV) A | , SUM(MV<br>AS 'Prop_C | ) AS MV, SUM(MVLag1<br>ount' , AVG(PercentLe | ) AS MVLag:<br>ased) as Per | 1, SUM(PSales) AS PSale<br>centLeased | es, SUM(Denom) | NPI_Plus<br>) AS [Propert<br>='Reside  | s=1 AND<br>tyType]<br>ential' | 3              | [Period],[`<br>ar],[Quart<br>tySubtype | YYYYQ],[Ye<br>ter],[Proper<br>e],[ <mark>clusters</mark> ] |         | 0       |          |          |
|   | А                           | В                     | С                          | D                      | E                                            | F                           | (                                     | G              | Н                                      | 1                             | J              | К                                      | L                                                          |         | Μ       |          | Ν        |
| 1 | QueryName 🛛 💌               | Period 💌              | ΥΥΥΥQ 🔽 Υ                  | ear 💌 Qu               | iarter 💌 PropertySu                          | оТуре                       | Clusters                              | 🔽 Ca           | apEx 🔽 M                               | V 🔽                           | MVLag1 🔽       | PSales                                 | Denom                                                      | 💌 Pro   | p_Count | Percent  | Leased   |
| 2 | <b>Residential Clusters</b> | 43                    | 19882                      | 1988                   | 2 Residential:                               | Apartment                   | Garden                                |                | 114124                                 | 11377654                      | 1 114004810    |                                        | 0 11340                                                    | 3224    |         | 7        | 0.9      |
| 3 | <b>Residential Clusters</b> | 44                    | 19883                      | 1988                   | 3 Residential:                               | Apartment                   | Garden                                |                | 407462                                 | 17842433                      | 5 175656704    |                                        | 0 1749248                                                  | 329.7   |         | 11 0.9   | 5555555  |
| 4 | <b>Residential Clusters</b> | 45                    | 19884                      | 1988                   | 4 Residential:                               | Apartment                   | Garden                                |                | 2387379                                | 207039748                     | 3 211150336    |                                        | 0 2111603                                                  | 384.2   | :       | 14       | 0.9      |
| 5 | <b>Residential Clusters</b> | 46                    | 19891                      | 1989                   | 1 Residential:                               | Apartment                   | Garden                                |                | 347027                                 | 24883162                      | 244005248      |                                        | 0 2427882                                                  | 207.8   |         | 16 0.9   | 0733333  |
| 6 | <b>Residential Clusters</b> | 46                    | 19891                      | 1989                   | 1 Residential:                               | Apartment                   | Low-Rise                              |                | -462306                                | 8613073                       | 86101302       |                                        | 0 8539                                                     | 2004    |         | 4 0.9    | 4333333  |
| 7 | <b>Residential Clusters</b> | 47                    | 19892                      | 1989                   | 2 Residential:                               | Apartment                   | Garden                                |                | 853844                                 | 43655528                      | 435112480      |                                        | 0 4332017                                                  | 772.3   | :       | 28 0.9   | )137037( |
|   |                             |                       |                            |                        |                                              |                             |                                       |                |                                        |                               |                |                                        |                                                            |         |         |          |          |
|   | A                           | В                     | С                          | D                      | E                                            |                             | F                                     | G              | Н                                      |                               | I J            |                                        | К                                                          |         | L       | N        | /        |
| 1 | QueryName                   | Period 💌              | ΥΥΥΥQ 💌                    | Year 💌                 | Quarter 💌 Usage                              |                             |                                       | CapEx 💌        | MV                                     | ✓ MVLa                        | g1 💽 PSale     | s 🝸 Dei                                | nom 💌                                                      | Prop_0  | Count 💌 | PercentL | eased    |
| 2 | Retail Usage                | 72                    | 19953                      | 1995                   | 3 Retail:                                    | Not High-I                  | End with Grocer                       | -14791         | 1114628                                | 343 111                       | 147843         | 0 11                                   | 0411234.8                                                  | 3       | 5       |          | 0.9      |
| 3 | Retail Usage                | 73                    | 19954                      | 1995                   | 4 Retail:                                    | Not High-I                  | End with Grocer                       | 72059          | 1096683                                | 111                           | 1462843        | 0 11                                   | 10790403.8                                                 | 3       | 5       |          |          |
| 4 | Retail Usage                | 74                    | 19961                      | 1996                   | 1 Retail:                                    | Not High-I                  | End with Grocer                       | 34162          | 1085759                                | 49 109                        | 9668300        | 0 10                                   | 9022428.3                                                  | }       | 5       |          | 0.9      |
| 5 | Retail Usage                | 74                    | 19961                      | 1996                   | 1 Retail:                                    | Not High-I                  | End without Grocer                    | -208246        | 429020                                 | 92 42                         | 2882772        | 0                                      | 42454964                                                   | +       | 3       |          | 0.9      |
| 6 | Retail Usage                | 75                    | 19962                      | 1996                   | 2 Retail:                                    | Not High-I                  | and with Grocer                       | 153917         | 1607792                                | 160                           | 0855186        | 0 15                                   | 9640580.8                                                  | 3       | 8       |          | 0.987    |
| / | Retail Usage                | 75                    | 19962                      | 1996                   | 2 Retail:                                    | Not High-l                  | and without Grocer                    | 163911         | /3/093                                 | 54 73                         | 3166849        | 0 7                                    | 2686989.5                                                  |         | 4       |          |          |

0 165125019.3

0 73154031.5

0.98

0.975

8 Retail Usage

9 Retail Usage

3 Retail: Not High-End with Grocer

3 Retail: Not High-End without Grocer

Expanded NPI

Display Options 🔻 🛛 🕜

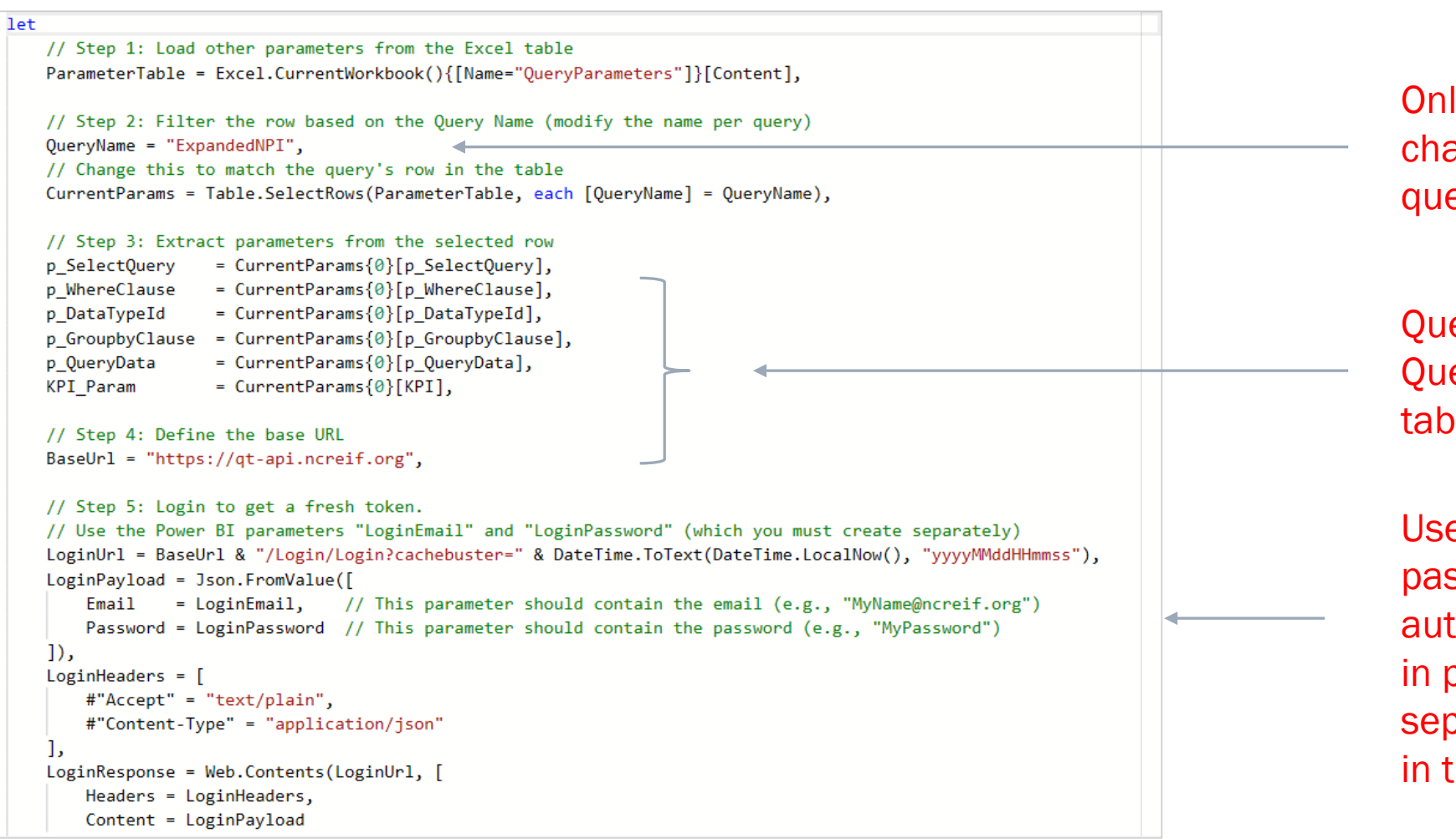

Only thing that needs changed for different queries.

Queries read from Query Parameter table.

Username and password for authentication stored in parameter or separate text file (or in the M code here).

✓ No syntax errors have been detected.

Done Cancel

## Merge Multiple Queries using Power Query

|    |             |        |          | NPI Quer             | у          | Cap Rate Query      |                      |  |  |  |  |
|----|-------------|--------|----------|----------------------|------------|---------------------|----------------------|--|--|--|--|
|    |             |        |          |                      |            |                     |                      |  |  |  |  |
|    |             |        |          |                      |            |                     |                      |  |  |  |  |
|    | А           | В      | С        | D                    | E          | F                   | G                    |  |  |  |  |
| 1  | QueryName 💌 | Year 💌 | ΥΥΥΥQ 🔽  | NPI Total Return 📃 💌 | Prop_Count | Count of Cap Rate 💌 | Appraisal Cap rate 💌 |  |  |  |  |
| 2  | ExpandedNPI | 1978   | 19781    | 0.029035434          | 233        | 56                  | 0.088459087          |  |  |  |  |
| 3  | ExpandedNPI | 1978   | 19782    | 0.030650282          | 259        | 59                  | 0.073820778          |  |  |  |  |
| 4  | ExpandedNPI | 1978   | പ്പ19783 | 0.033945091          | 283        | 69                  | 0.084709616          |  |  |  |  |
| 5  | ExpandedNPI | 1978   | 19784    | 0.058868747          | 291        | 128                 | 0.076583172          |  |  |  |  |
| 6  | ExpandedNPI | 1979   | 19791    | 0.038116172          | 309        | 103                 | 0.084068682          |  |  |  |  |
| 7  | ExpandedNPI | 1979   | 19792    | 0.043192361          | 331        | 101                 | 0.084227484          |  |  |  |  |
| 8  | ExpandedNPI | 1979   | 19793    | 0.047534008          | 356        | 85                  | 0.085562837          |  |  |  |  |
| 9  | ExpandedNPI | 1979   | 19794    | 0.061865284          | 370        | 147                 | 0.075917697          |  |  |  |  |
| 10 | ExpandedNPI | 1980   | 19801    | 0.055355136          | 405        | 123                 | 0.080871027          |  |  |  |  |
| 11 | ExpandedNPI | 1980   | 19802    | 0.0235727            | 428        | 93                  | 0.083218301          |  |  |  |  |
| 12 | ExpandedNPI | 1980   | 19803    | 0.037858287          | 465        | 120                 | 0.07542697           |  |  |  |  |
| 13 | ExpandedNPI | 1980   | 19804    | 0.053167172          | 493        | 201                 | 0.0761552            |  |  |  |  |
| 14 | ExpandedNPI | 1981   | 19811    | 0.029567897          | 526        | 144                 | 0.081092853          |  |  |  |  |
| 15 | ExpandedNPI | 1981   | 19812    | 0.04233486           | 569        | 154                 | 0.077742491          |  |  |  |  |
| 16 | ExpandedNPI | 1981   | 19813    | 0.032137229          | 621        | 221                 | 0.077603599          |  |  |  |  |
| 17 | ExpandedNPI | 1981   | 19814    | 0.052935961          | 681        | 343                 | 0.071515258          |  |  |  |  |
| 18 | ExpandedNPI | 1982   | 19821    | 0.024920829          | 724        | 225                 | 0.073532037          |  |  |  |  |
| 19 | ExpandedNPI | 1982   | 19822    | 0.020697653          | 757        | 244                 | 0.079920755          |  |  |  |  |
| 20 | ExpandedNPI | 1982   | 19823    | 0.015216439          | 776        | 263                 | 0.079903139          |  |  |  |  |

## Using API with Microsoft Power BI

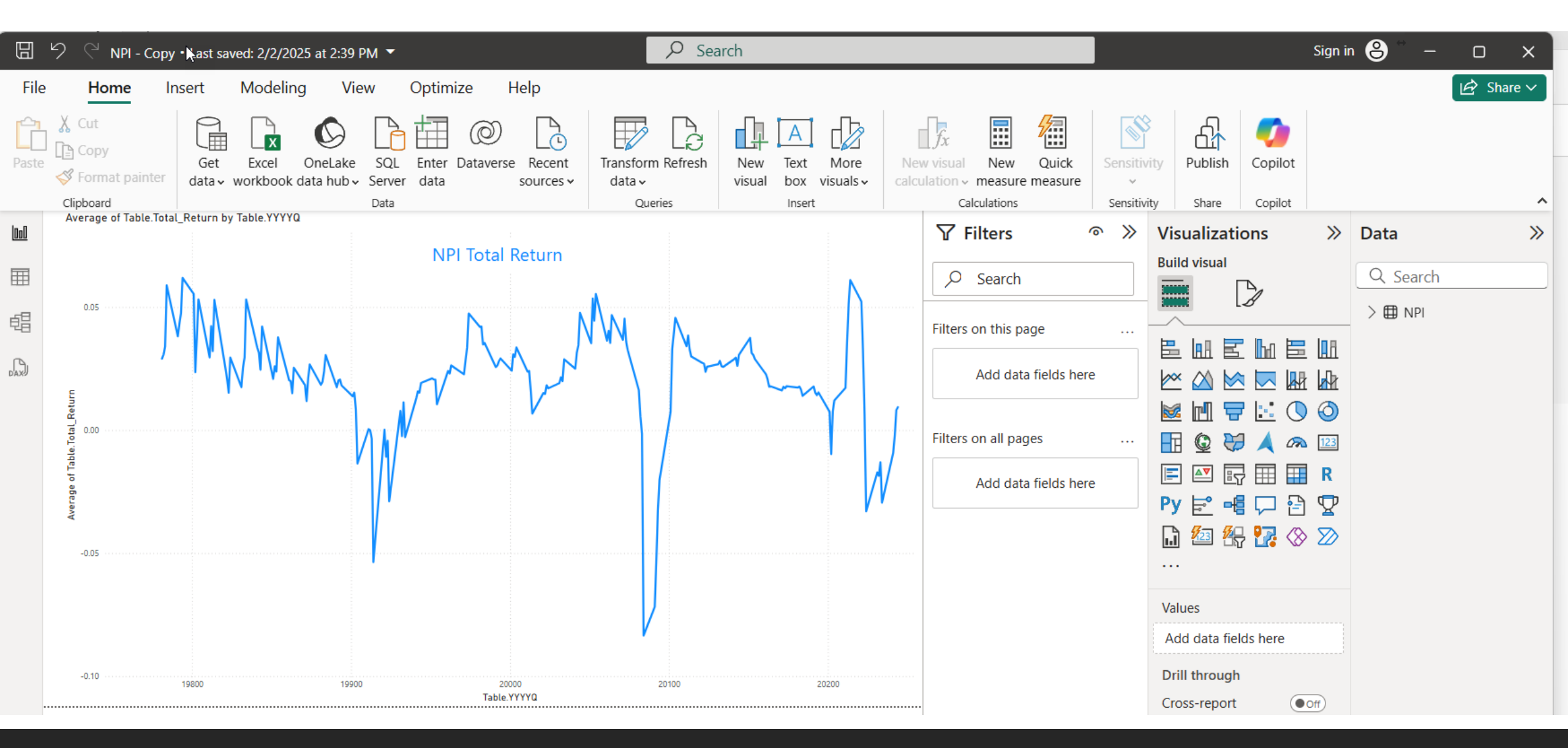

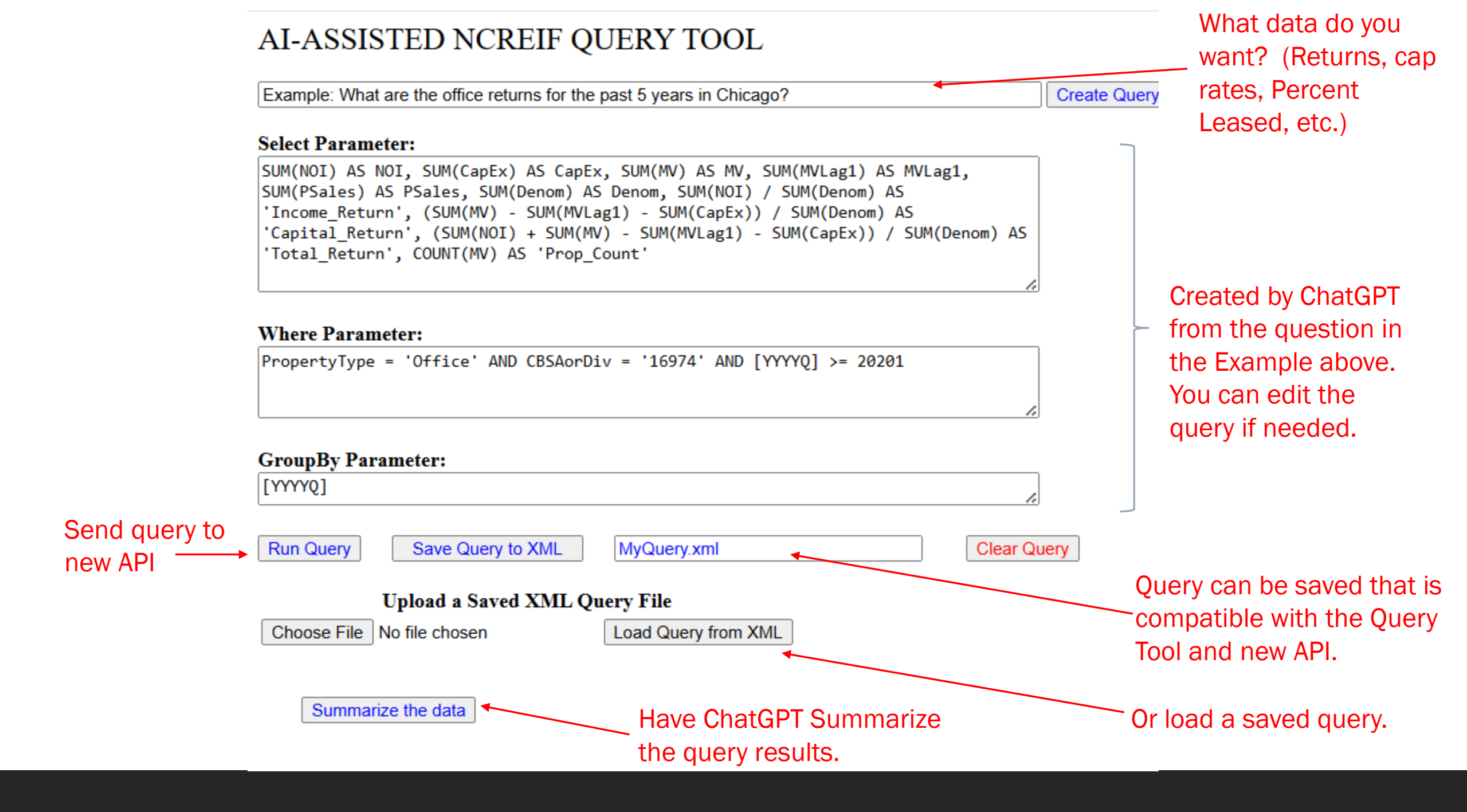

| <b>YYYYQ</b> | NOI       | CapEx     | MV          | MVLag1      | PSales    | Denom       | Income_Return | Capital_Return | Total_Return | Prop_Count |
|--------------|-----------|-----------|-------------|-------------|-----------|-------------|---------------|----------------|--------------|------------|
| 20201        | 119393441 | 219991450 | 13811810364 | 13637711768 | 0         | 13707909679 | 0.0087        | -0.0033        | 0.0054       | 73         |
| 20202        | 129289997 | 237414728 | 13941116176 | 13973859902 | 0         | 14049470600 | 0.0092        | -0.0192        | -0.01        | 74         |
| 20203        | 123249042 | 167408285 | 13672743975 | 13956459470 | 372937797 | 13812611700 | 0.0089        | -0.0327        | -0.0237      | 75         |
| 20204        | 131417255 | 152189115 | 13479502492 | 13794243975 | 411917309 | 13620574126 | 0.0096        | -0.0343        | -0.0246      | 75         |
| 20211        | 138415028 | 104849149 | 13702882573 | 13672422492 | 72136592  | 13642640428 | 0.0101        | -0.0055        | 0.0047       | 76         |
| 20212        | 146910666 | 90251332  | 13490091222 | 13702882573 | 352132270 | 13522971882 | 0.0109        | -0.0224        | -0.0115      | 75         |
| 20213        | 124154702 | 123241586 | 13607202278 | 13490091222 | 196938846 | 13411857691 | 0.0093        | -0.0005        | 0.0088       | 74         |
| 20214        | 127557794 | 135639400 | 13742619663 | 13676784772 | 0         | 13702085207 | 0.0093        | -0.0051        | 0.0042       | 74         |
| 20221        | 136345559 | 113250822 | 13542380808 | 14039425728 | 482602035 | 13809301602 | 0.0099        | -0.0442        | -0.0343      | 77         |
| 20222        | 139120298 | 120322016 | 12813821808 | 13044990808 | 0         | 13058778383 | 0.0107        | -0.0269        | -0.0163      | 73         |
| 20223        | 131178219 | 176105681 | 13127125766 | 13283753908 | 0         | 13328080676 | 0.0098        | -0.025         | -0.0151      | 77         |
| 20224        | 136873553 | 179143826 | 12785041798 | 13278116623 | 9425438   | 13317351299 | 0.0103        | -0.0505        | -0.0402      | 82         |
| 20231        | 139930401 | 197245215 | 12186723117 | 12805945744 | 0         | 12857924885 | 0.0109        | -0.0635        | -0.0526      | 83         |
| 20232        | 127729991 | 175856906 | 10567946186 | 12135927469 | 0         | 12181279258 | 0.0105        | -0.1432        | -0.1327      | 83         |
| 20233        | 145750253 | 244809153 | 11063091670 | 11420946186 | 0         | 11494767345 | 0.0127        | -0.0524        | -0.0397      | 83         |
| 20234        | 129712382 | 82208386  | 9953434489  | 11063091670 | 148542698 | 10986687053 | 0.0118        | -0.1085        | -0.0967      | 83         |
| 20241        | 98909356  | 251210372 | 8839587845  | 9980434489  | 55212993  | 10045463393 | 0.0098        | -0.1386        | -0.1287      | 80         |
| 20242        | 106309675 | 124197282 | 8642842317  | 8871975752  | 59773682  | 8868750994  | 0.012         | -0.0398        | -0.0279      | 77         |
| 20243        | 97766804  | 90879678  | 8578314268  | 8642842317  | 0         | 8655693221  | 0.0113        | -0.018         | -0.0067      | 74         |
| 20244        | 110763496 | 89275878  | 7935290180  | 8609914268  | 513079039 | 8361091522  | 0.0132        | -0.0914        | -0.0781      | 75         |

#### Summarize the data

The provided HTML table contains data on the office returns for Chicago over the past several years, broken down by quarter (YYYYQ). The table includes columns for Net Operating Income (NOI), Capital Expenditures (CapEx), Market Value (MV), Market Value Lagged by 1 quarter (MVLag1), Property Sales (PSales), Denominator for returns calculation (Denom), Income Return, Capital Return, Total Return, and Property Count (Prop Count). Here is a summary of the trends observed in the data: 1. \*\*Decreasing Market Value (MV):\*\* There is a noticeable decline in the market value of office properties from 2020 to 2024. This indicates a downward trend in the valuation of office spaces in Chicago over the past five years. 2. \*\*Negative Capital Returns:\*\* Capital returns have been negative for most quarters since 2020, with a particularly sharp decline in 2023 and 2024. This suggests that the value of office properties has been depreciating, which could be due to a variety of factors such as oversupply, reduced demand, or economic downturns. 3. \*\*Fluctuating Income Returns:\*\* Income returns have fluctuated but remained positive throughout the period. This indicates that while property values have declined, rental incomes have generally provided a positive return. 4. \*\*Total Returns:\*\* The total return, which is the sum of income return and capital return, has been negative in several quarters, particularly from 2023 onwards. This suggests that the overall investment performance of office properties in Chicago has been poor in recent times. 5. \*\*Property Sales (PSales):\*\* There have been periods with no property sales (e.g., 2020Q1, 2020Q2, 2021Q4, 2022Q2, 2022Q3, 2023Q1, 2023Q2), which could indicate low market activity or investor caution. Correlation with other economic trends: - \*\*Interest Rates:\*\* Rising interest rates can lead to higher borrowing costs, which can negatively impact property investment returns. If there has been an upward trend in interest rates during this period, it could explain some of the negative capital returns and decreased market values. - \*\*Economic Activity (GNP/GDP):\*\* Economic downturns or slow growth in Gross National Product (GNP) or Gross Domestic Product (GDP) can lead to reduced demand for office space as businesses scale back operations. This, in turn, would affect both the income and capital returns on office properties. - \*\*Remote Work Trends:\*\* The shift towards remote work, accelerated by the COVID-19 pandemic, may have had an impact on the demand for office spaces, potentially contributing to the declining market values and negative capital returns observed. Overall, the trends in the data suggest that the office property market in Chicago has been facing challenges, with declining values and negative returns in recent years. These trends could be influenced by broader economic factors, shifts in work culture, and local market dynamics. Investors and stakeholders would need to consider these factors when making future investment decisions in the Chicago office market.